## 学杂费自助缴费流程

第一步:关注"湖南商务职业技术学院财务处"官方微信。

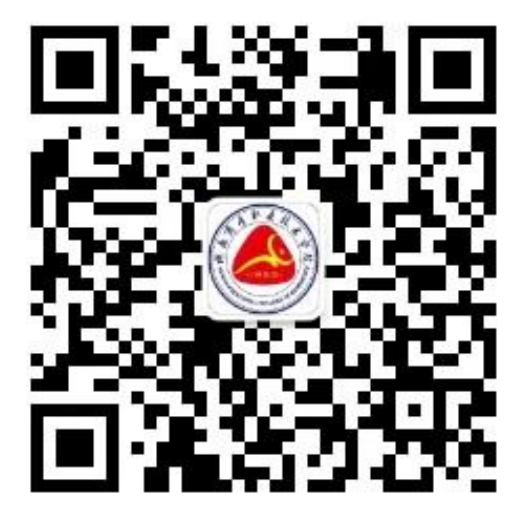

#### 第二步: 依次点击菜单栏"财务业务"→"在线缴费"。

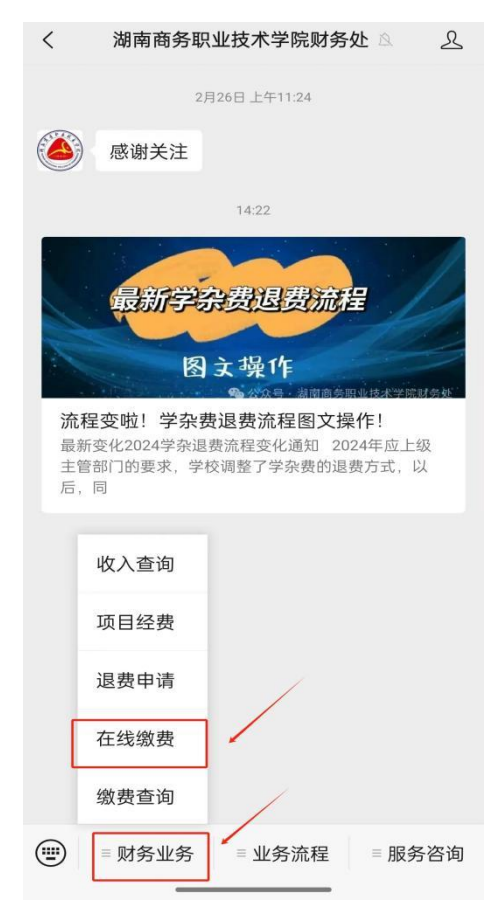

第三步:输入"学号或者身份证号"、"姓名"、"验证码", 然后点击"缴费/查询"。

| $\times$  | 缴费平台 - 查询                     |    |
|-----------|-------------------------------|----|
|           | 3 络 自 肋 缴 费 平 f<br>输入学号或者身份证号 |    |
| 学号        | 学号/身份证                        |    |
| 姓名<br>验证码 |                               |    |
| 2         |                               |    |
| 3.点"      | 2.输入姓名、验证<br>'缴费/查询"          | E吗 |
|           |                               |    |
|           | Copyright © 2024 湖南商务职业技术学院   |    |

第四步:在"自助缴费"栏目中,点击"学杂费"。

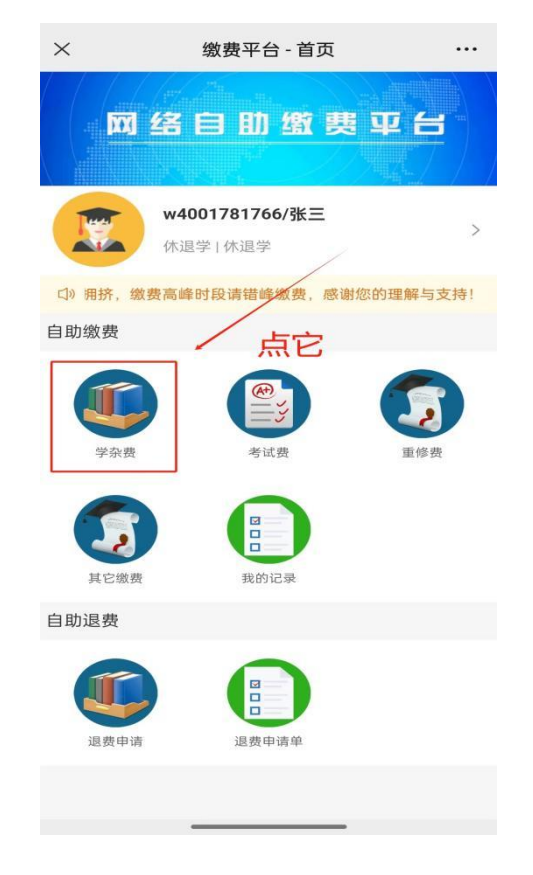

第五步:选中待缴费项目,核对无误后点击"去支付"。

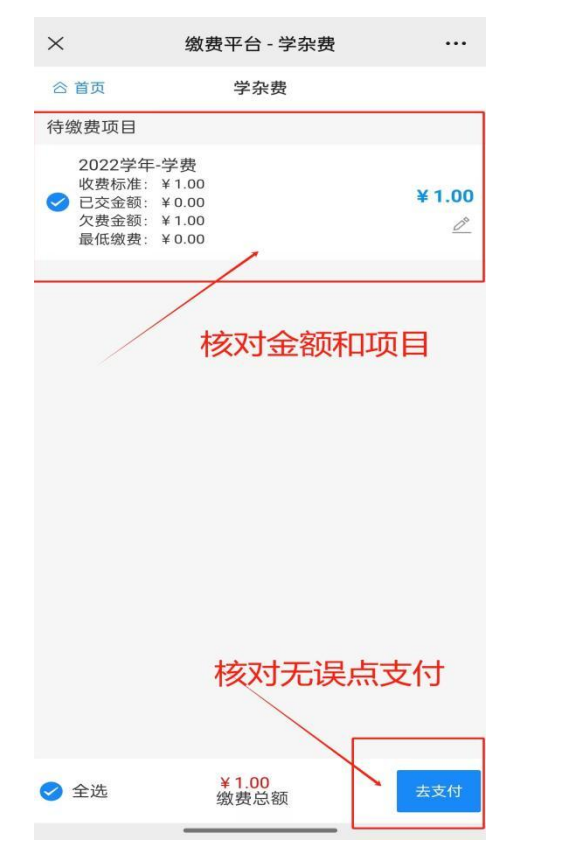

第六步:选择支付方式→点击"缴费",完成缴费。

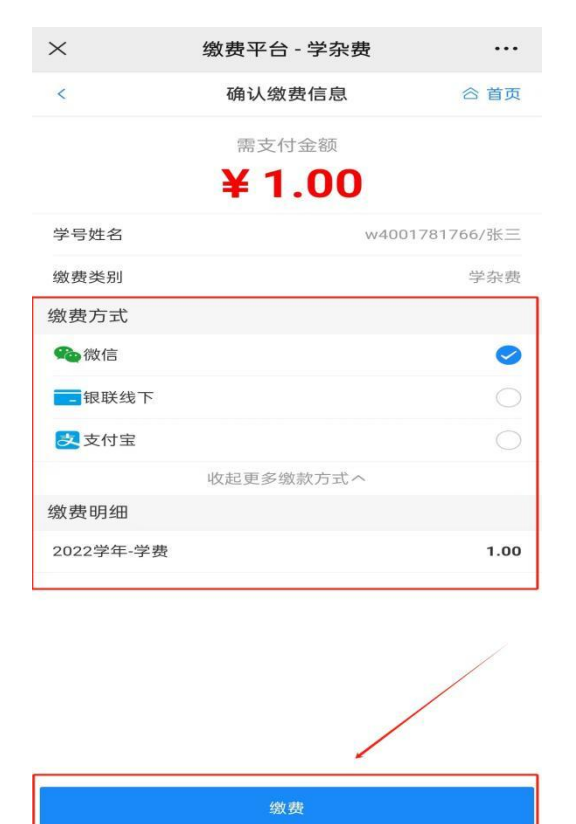

# 如何查看和下载发票

第一步:完成缴费后,回到"自助缴费平台"→点击"我的记录"。

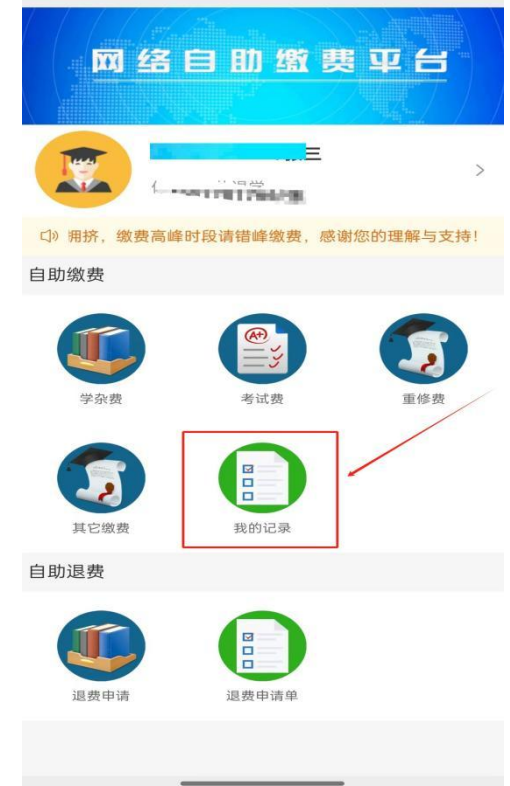

#### 第二步:在"已支付"里面选中要下载发票的缴费记录。

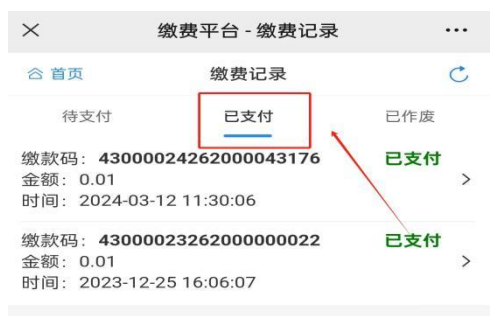

### 第三步:选中缴费记录后,点击下载"电子缴款书"。

| 11:14 👳   | õ 💷 🔶 îii iii 85)   |  |
|-----------|---------------------|--|
| ×         | 缴费平台 - 缴费详情 ····    |  |
| < 返回      | 缴费详情                |  |
| 支付状态      |                     |  |
| 支付状态      | 已支付                 |  |
| 支付方式      | 银联线上                |  |
| 支付时间      | 2024-03             |  |
| 缴费详情      |                     |  |
| 缴款码       | 4300002426          |  |
| 申请时间      | 2024-03-12 11:30:06 |  |
| 缴费金额      | 0.01                |  |
| 学号姓名      | w64730604/00.00     |  |
| 缴费类别      | 学杂费                 |  |
| 缴费明细      |                     |  |
| 202 学年-学费 | 0.01                |  |
| 下载电子缴款书   |                     |  |